### GretesUnivers

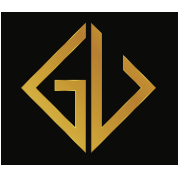

# Vægttab & coaching

# Fra iPhone ser det sådan ud når du starter appen eller klikker på linket i din invitation:

Vælg Join a Meeting (deltag i et møde)

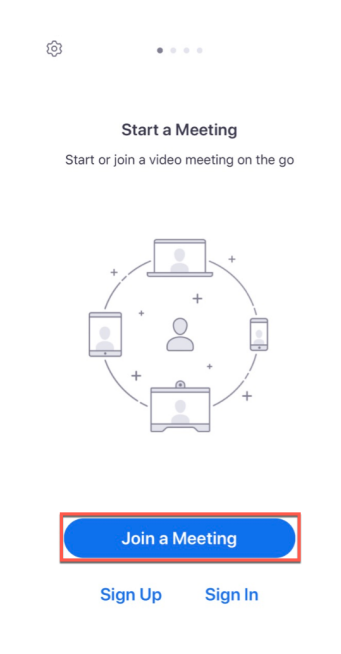

Skriv Møde ID

Sluk for knappen "Don't Connect To Audio" (tilslut ikke med lyd) - på billedet er den tændt

Vælg Join (deltag i mødet)

| Cancel                                                                        | Join a Meeting |                     |
|-------------------------------------------------------------------------------|----------------|---------------------|
| 978 722 9172 💿 🖂                                                              |                |                     |
| Join with a personal link name                                                |                |                     |
| Grete - iPhone                                                                |                |                     |
| Join                                                                          |                |                     |
| If you received an invitation link, tap on the link again to join the meeting |                |                     |
| JOIN OPTIONS                                                                  |                |                     |
| Don't Connect To Audio                                                        |                |                     |
| 1                                                                             | 2<br>^BC       | 3<br>Def            |
| 4<br><sub>бні</sub>                                                           | 5<br>JKL       | 6<br>MN0            |
| 7<br>PORS                                                                     | 8<br>TUV       | 9<br>wxyz           |
|                                                                               | 0              | $\langle X \rangle$ |
|                                                                               |                |                     |
| Vane- & Overspisningscoach<br>Mentor i mad og psyke                           |                |                     |

m/Sense som speciale Web: <u>https://gretesunivers.dk/</u> Facebook: <u>https://www.facebook.com/gretesunivers/</u>

Mobiltlf. 7170 2560

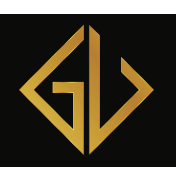

## GretesUnivers

Vægttab & coaching

Skriv Password

Vælg Continue (fortsæt)

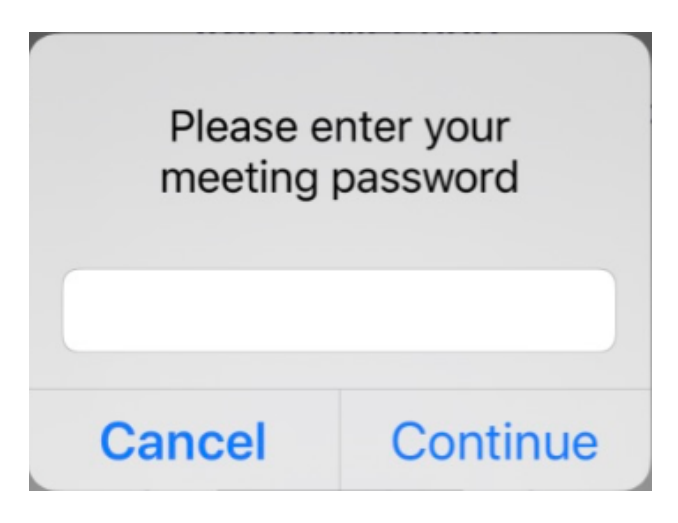

Så er du klar og skal blot vente på at jeg kommer online og åbner mødet.

| Grete Heslou's Personal Meeting Ro Leave                            |                             |  |
|---------------------------------------------------------------------|-----------------------------|--|
| Waiting for the host to start this meeting                          |                             |  |
|                                                                     |                             |  |
| Meeting ID                                                          | 978-722-9172                |  |
| Time ⊺                                                              | This is a recurring meeting |  |
| Date                                                                |                             |  |
| IF YOU ARE THE HOST, SIGN IN TO<br>START THIS MEETING               |                             |  |
| Sign In                                                             |                             |  |
|                                                                     |                             |  |
| Grete Heslou<br>Vane- & Overspisningscoach<br>Mentor i mad og psyke |                             |  |

Mentor i mad og psyke m/Sense som speciale Web: <u>https://gretesunivers.dk/</u> Facebook: <u>https://www.facebook.com/gretesunivers/</u> MobiltIf. 7170 2560

### GretesUnivers

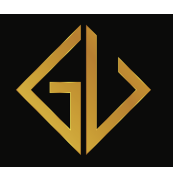

# Vægttab & coaching

Når værten starter mødet får du mulighed for at vælge Deltagelse med Video (øverst) eller Deltagelse uden video (nederst) – du bestemmer selv

#### **Video Preview**

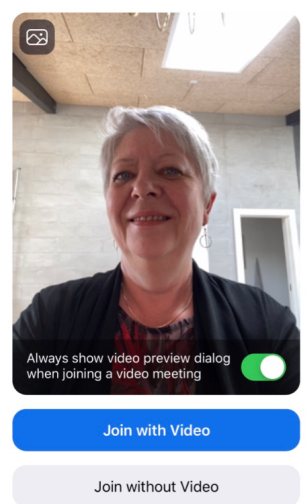

Du skal nu vælge at deltage med Internet Audio

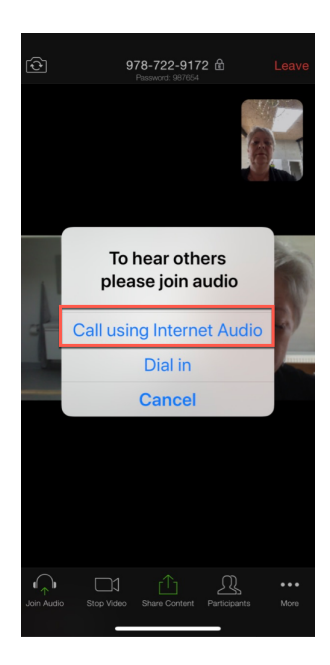

Grete Heslou Vane- & Overspisningscoach Mentor i mad og psyke m/Sense som speciale Web: <u>https://gretesunivers.dk/</u> Facebook: <u>https://www.facebook.com/gretesunivers/</u> MobiltIf. 7170 2560

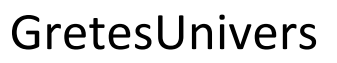

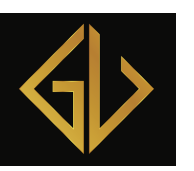

#### Vægttab & coaching

### Sådan gør du, når du er kommet ind på mødet i Zoom

Når du er inde på mødet, er der en menu i bunden. Billedet vises i "Speaker View" (den der taler) og det er dig, der vil blive vist lige i starten. Værten vil blive vist som mindre billede i toppen.

Du kan ændre visningen til "Gallery View" for at få vist alle deltagere med lige store billeder: skub med din finger fra højre mod venstre på skærmen.

Nederst til venstre finder du knapper til mikrofonlyd og videovisning. Klik på knapperne for at ændre til modsat tilstand. Det er på "Mikrofonen" du tænder og slukker din mikrofon. Når du skal sige noget, så skal du slå din mikrofon til og når du er færdig med at sige noget skal du slå den fra igen.

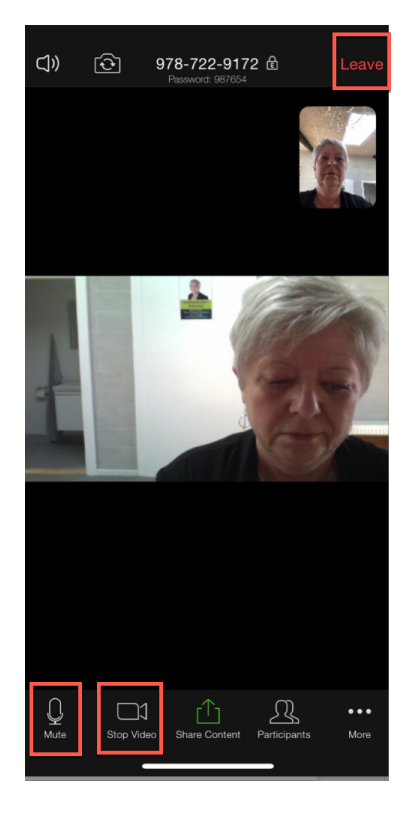

Hvis du vil forlade mødet, klikker på Leave i øverste højre hjørne

Grete Heslou Vane- & Overspisningscoach Mentor i mad og psyke m/Sense som speciale Web: <u>https://gretesunivers.dk/</u> Facebook: <u>https://www.facebook.com/gretesunivers/</u> MobiltIf. 7170 2560